# Modifier la couleur d'un élément (Gimp 2.10)

## Exercice iris

# Objectif

- ✓ Partir d'une photo de base.
- ✓ Modifier la couleur d'un élément, par exemple la couleur des yeux.

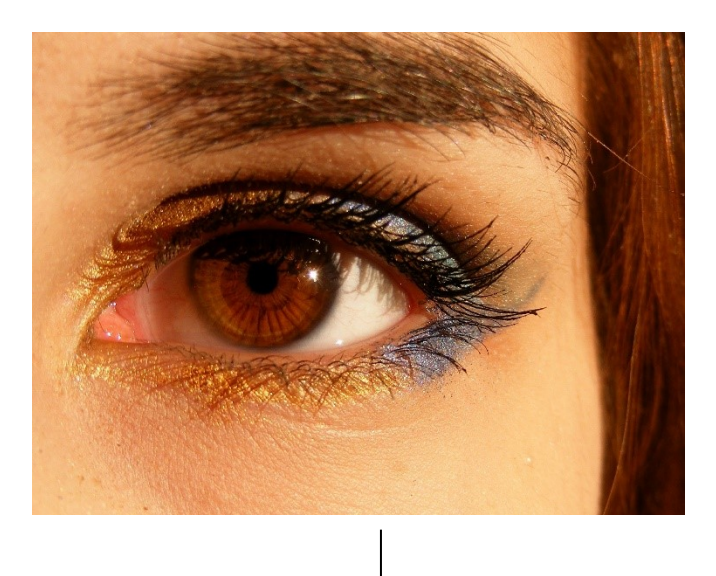

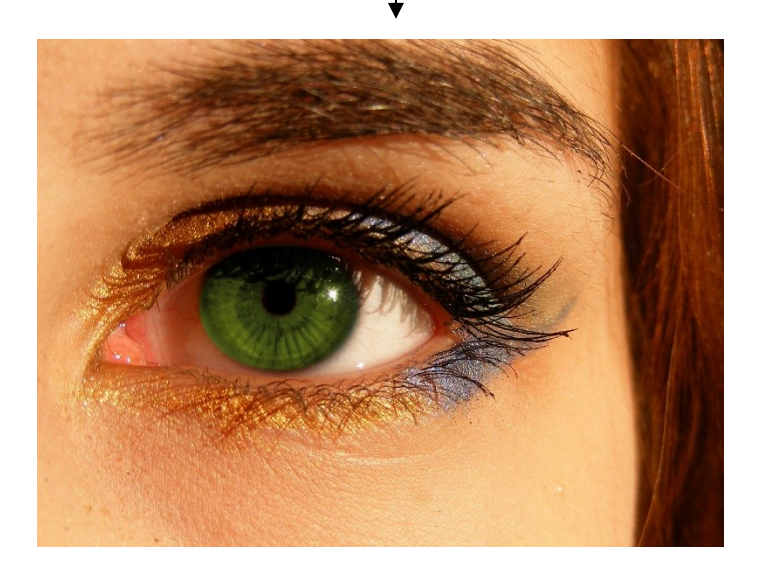

Géraldine Masse CC0 Niveau intermédiaire

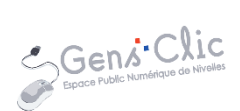

### Comment faire ?

1) Ouvrez votre image.

2) Sélectionnez la partie de l'image à modifier. Ici nous allons modifier la couleur de l'iris de l'œil. Choisissez l'outil de sélection elliptique.

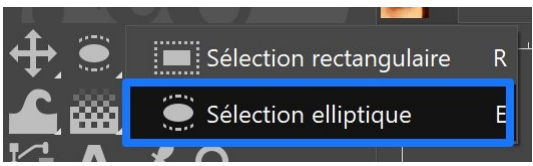

Sélectionnez l'iris au complet. Vous pouvez rectifier votre sélection à l'aide des poignées.

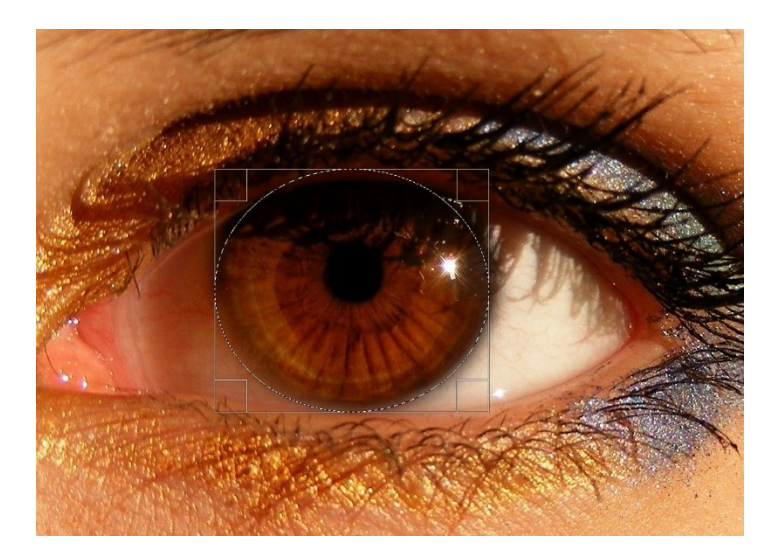

3) Nous allons soustraire la pupille de la sélection. Appuyez sur la touche Ctrl tout en sélectionnant la pupille avec l'outil de sélection elliptique.

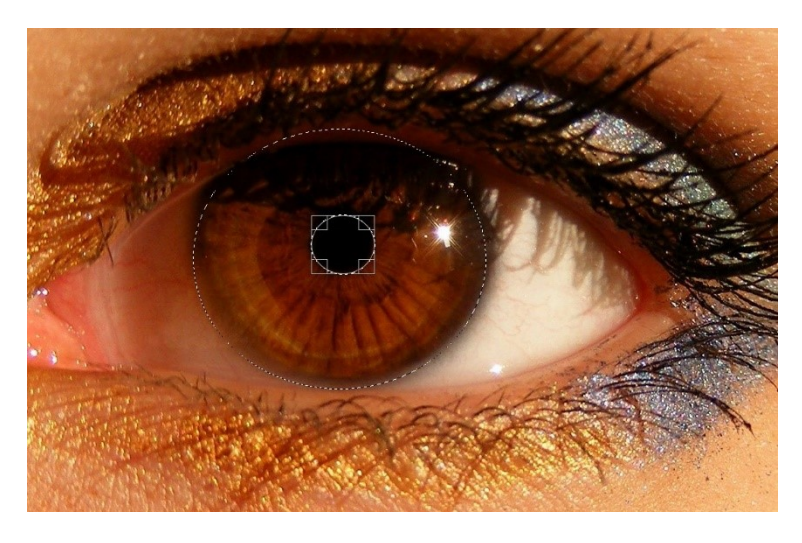

4) Cliquez sur le menu Sélection/Adoucir

### Modifier la couleur d'un élément : iris

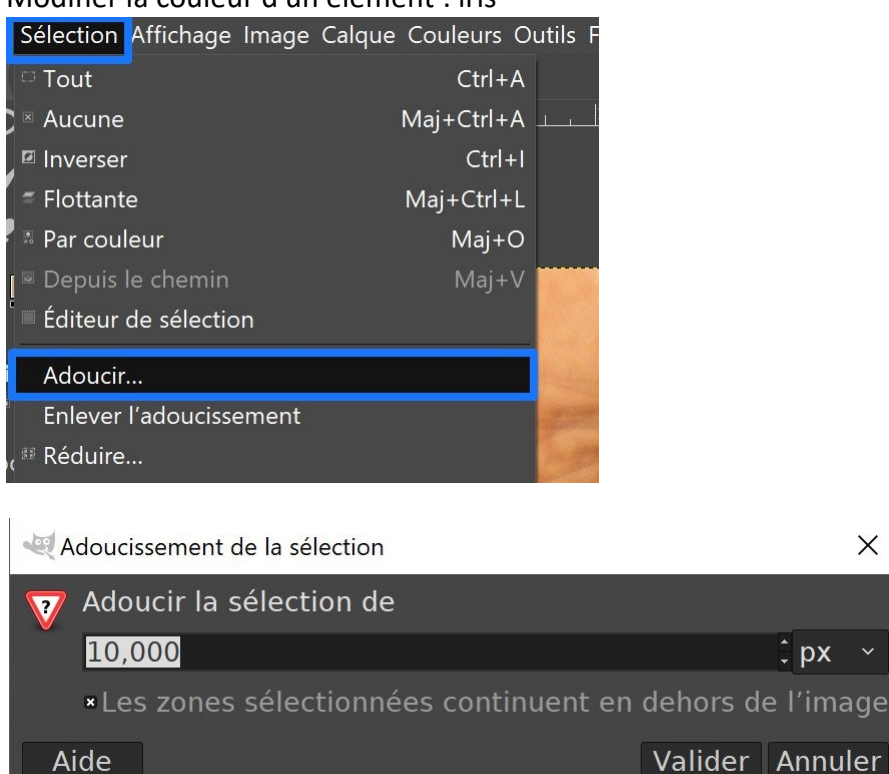

Votre modification de couleur sera plus naturelle en rendant les bords de l'iris plus doux.

5) Pour modifier la couleur de l'iris, cliquez sur le menu Couleurs et choisissez Teintesaturation.

X

3

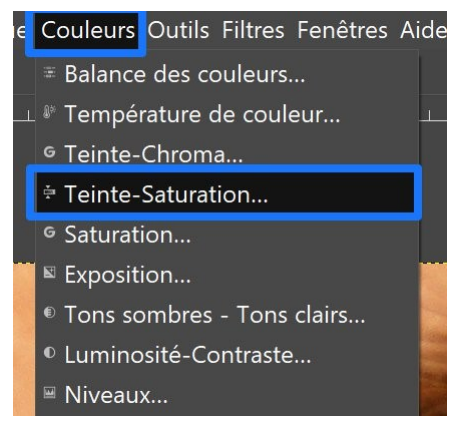

Dans la boîte de dialogue **Teinte-Saturation** jouez avec les réglages teinte, luminosité et saturation pour obtenir différentes couleurs. Cliquez sur Valider lorsque vous avez terminé. Par exemple :

Teinte : 47, luminosité : 1,2 Saturation : -50

#### Modifier la couleur d'un élément : iris

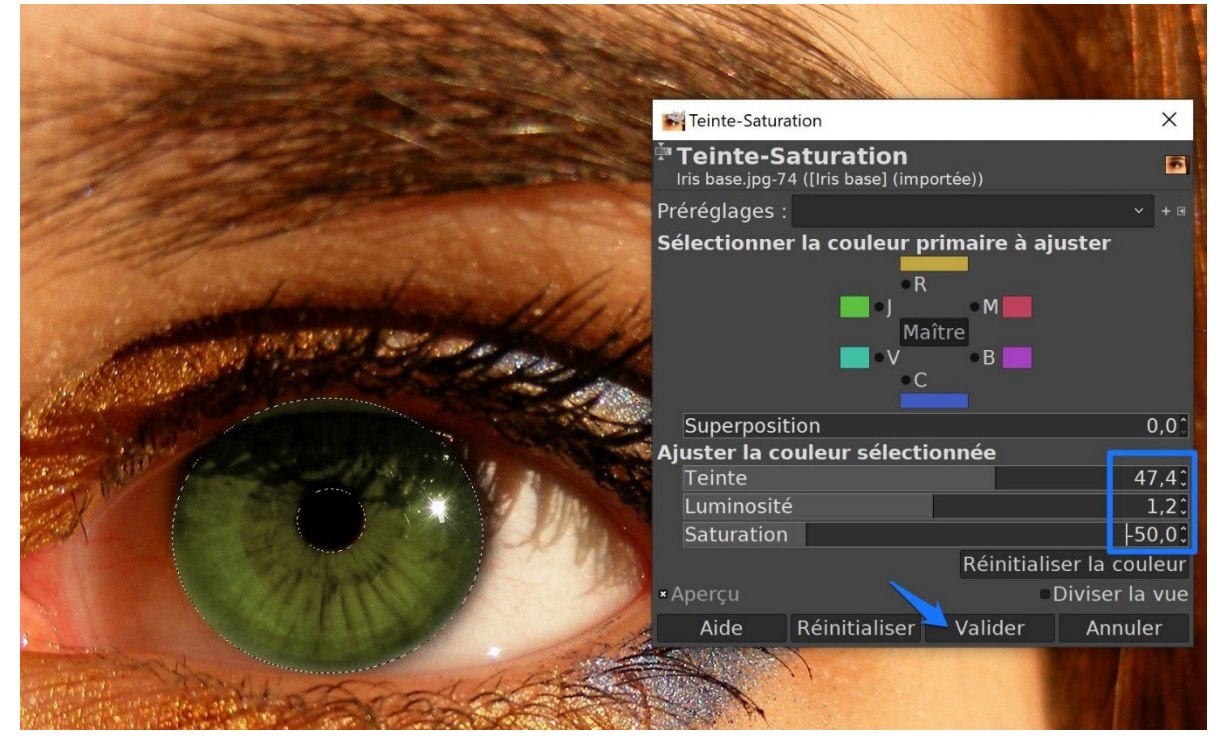

Pour obtenir d'autres nuances, vous pouvez sélectionner la couleur primaire que vous souhaitez ajuster. Pour cela, cochez simplement la couleur au préalable.

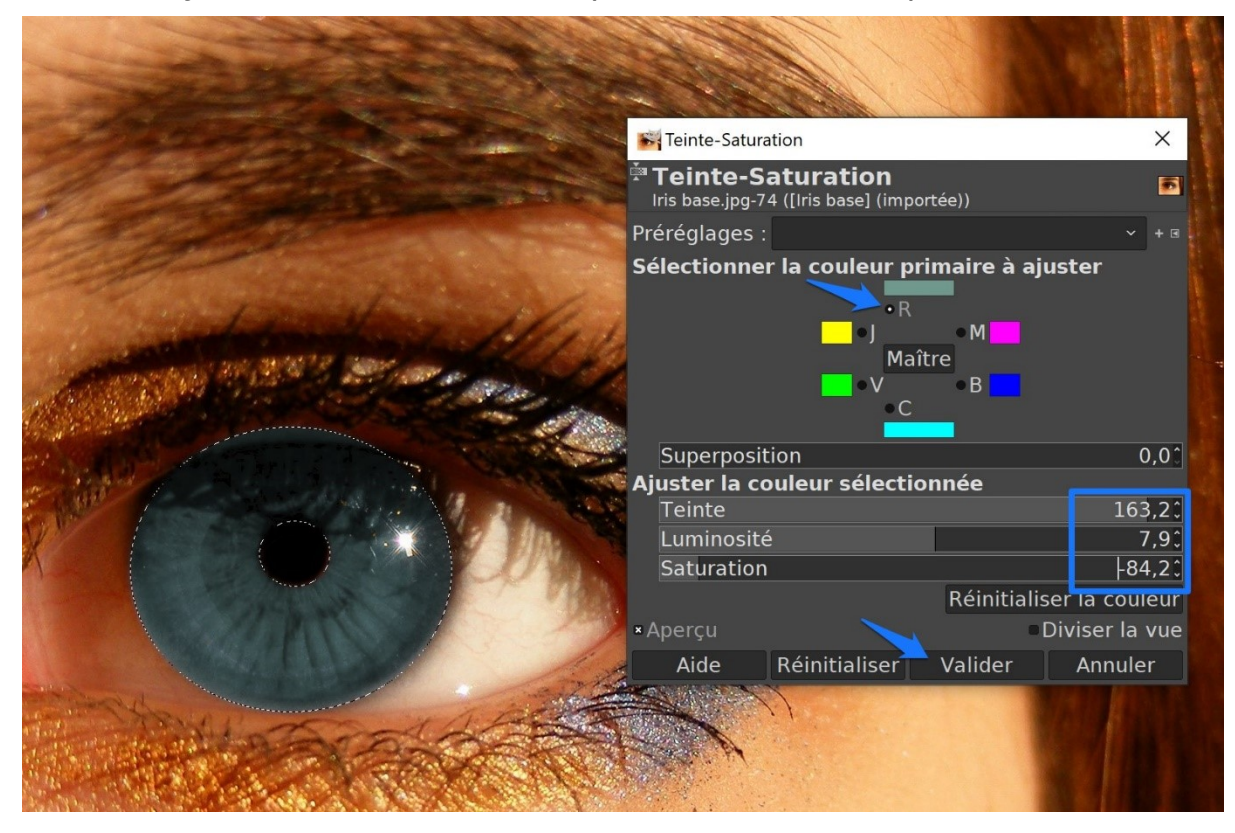

4

Modifier la couleur d'un élément : iris

5) Pour désélectionner l'iris, cliquez sur le menu **Sélection** et choisissez **Aucune**.

| Sélection     | Affichage | Image  | Calque     | Couleurs  | Οι | util |
|---------------|-----------|--------|------------|-----------|----|------|
| 다 Tout        |           |        |            | Ctrl+     | A  |      |
| Aucune        |           |        |            | Maj+Ctrl+ | A  | I    |
| Inverser      |           | Ctrl+I |            |           |    |      |
| ‴ Flottante   |           |        | Maj+Ctrl+L |           |    |      |
| 🕷 Par couleur |           |        | Maj+O      |           |    |      |